# User Manual nameserv.at

# 1. Einstellungen

1.1 Voreinstellungen bearbeiten

# 2. Domainverwaltung

- 2.1 Domain anlegen
- 2.2 Massen Domain anlegen
- 2.3 Domain ändern
- 2.4 Massen Domain ändern
- 2.5 Domain Providerwechsel
- 2.6 Massen Providerwechsel
- 2.7 Providerwechselantwort
- 2.8 Domains löschen
- 2.9 Kontakt anlegen
- 2.10 Kontakt ändern
- 2.11 Nameserver anlegen
- 2.12 Nameserver ändern
- 2.13 DNS ändern
- 2.14 DNS löschen
- 2.15 DNS Lookup
- 2.16 Domainliste
- 2.17 Offene Aufträge
- 2.18 Domain Änderungsprotokoll
- 2.19 Kontakt Deaktivierung
- 2.20 Kontakt Aktivierung
- 2.21 NS Deaktivierung
- 2.22 NS Aktivierung

# 1. Einstellungen

# 1.1 Voreinstellungen bearbeiten

| Voreinstellungen b                            | pearbeiten                |
|-----------------------------------------------|---------------------------|
| Meldungscode anzeigen                         | NEIN 🔽                    |
| Vordefinierter Inhaber                        | XXXX000X->Hans Mustermann |
| Vordefinierter Administrativer Kontakt        | XXXX000X->Hans Mustermann |
| Vordefinierter Technischer Kontakt            | XXXX000X->Hans Mustermann |
| Vordefinierter Zonenverwalter                 | XXXX000X->Hans Mustermann |
| Vordefinierter Erster Nameserver (Primary)    | ns1.musterdns.at 💌        |
| Vordefinierter Zweiter Nameserver (Secondary) | ns2.musterdns.at 💌        |
| Sprache                                       | Deutsch 💌                 |
| zurück s                                      | peichem                   |

# Meldungscode anzeigen

Zu jeder Aktion, die im Interface ausgeführt wird, gibt es einen Meldungscode. (Bsp.: Meldungscode auf JA setzen und speichern drücken. Daraufhin erscheint nicht die Meldung "Erledigt" links oben, sondern "800 Erledigt")

# Vordefinierter Inhaber / Administrativer Kontakt / Technischer Kontakt / Zonenverwalter

Geben Sie den oder die Benutzer für den jeweiligen Kontakt an, damit Domains registriert werden können.

## Erster Nameserver (Primary) / Zweiter Nameserver (Secondary)

Diese Punkte geben an, welche Nameserver als Standard bei der Registrierung eingestellt werden.

#### Sprache

Hier kann eingestellt werden, in welcher Sprache (Deutsch oder Englisch) das Interface dargestellt werden soll.

## **Speichern Button**

Mit diesem Button können alle vorgenommenen Änderungen in diesem Menü gespeichert werden.

# 2. Domainverwaltung

#### 2.1 Domain anlegen

| E                             | Iomainregistrierung       |
|-------------------------------|---------------------------|
| Domainname                    | musterdomain , at 💌       |
| Domaininhaber                 | Hans Mustermann           |
| Administrativer Kontakt       | Hans Mustermann           |
| Technischer Kontakt           | Hans Mustermann           |
| Zonenverwalter                | Hans Mustermann           |
| Unsere Nameserver verwenden   | ? IP Adresse XXXXXXXXXXXX |
| Erster Nameserver (Primary)   | ns1.musterdns.at          |
| Zweiter Nameserver(Secondary) | ns2.musterdns.at 💌        |
| Dritter Nameserver(Secondary) | ns3.musterdns.at 💌        |
| Vierter Nameserver(Secondary) | ns4.musterdns.at 💌        |
| Fünfter Nameserver(Secondary) | ns5.musterdns.at 💌        |
| -                             | zurück registrieren       |

#### Domainname

Hier die gewünschte Domain ohne Endung eingeben und aus der Dropdown-Liste (Klappmenü; rechts) die Endung (z.B.: .de / .com / .org / usw.) auswählen.

## Domaininhaber

Hier den Kontakt auswählen, der als Inhaber (OWNER) der Domain verwendet werden soll.

#### Administrativer Kontakt

Hier den Kontakt auswählen, der als Administrativer Kontakt (ADMIN-C) der Domain verwendet werden soll.

#### **Technischer Kontakt**

Hier den Kontakt auswählen, der als technischer Kontakt (TECH-C) verwendet werden soll.

# Zonenverwalter

Hier den Kontakt auswählen, der als Zonenverwalter (ZONE-C) verwendet werden soll.

#### **Unsere Nameserver verwenden**

Durch Setzen des Häkchens verwenden Sie die Domainwunsch.at Nameserver ns1.ns-serve.net und ns2.ns-serve.net. In das Feld IP Adresse kann die IP eingegeben werden, auf die die Domain zeigen soll. Dadurch werden Standard Zonefiles auf den Domainwunsch.at Nameservern angelegt.

## Erster Nameserver (Primary) / Zweiter Nameserver (Secondary)

Falls man eigene Nameserver besitzt, müssen diese hier in der Dropdown-Liste (Klappmenü) ausgewählt werden. Wenn diese Liste leer ist, liegt es daran, dass im Menü "Domainverwaltung -> Nameserver anlegen" die eigenen Nameserver noch nicht eingetragen wurden.

## Dritter Nameserver / Vierter Nameserver / Fünfter Nameserver

Hier können Sie weitere Nameserver angeben.

#### **Registrieren Button**

Wenn die Daten korrekt eingegeben wurden, den Button registrieren betätigen, um die Domain zu registrieren, bzw. im Interface verfügbar zu machen.

## 2.2 Massen Domain anlegen

| C                             | )omainregistrierung                                      |
|-------------------------------|----------------------------------------------------------|
| Domainname                    | musterdomain1.at<br>musterdomain2.at<br>musterdomain3.at |
| Domaininhaber                 | Hans Mustermann                                          |
| Administrativer Kontakt       | Hans Mustermann                                          |
| Technischer Kontakt           | Hans Mustermann                                          |
| Zonenverwalter                | Hans Mustermann                                          |
| Unsere Nameserver verwenden   | 7 IP Adresse XXXXXXXXXX                                  |
| Erster Nameserver (Primary)   | ns1.musterdns.at 💌                                       |
| Zweiter Nameserver(Secondary) | ns2.musterdns.at                                         |
| Dritter Nameserver(Secondary) | ns3.musterdns.at                                         |
| Vierter Nameserver(Secondary) | ns4.musterdns.at                                         |
| Fünfter Nameserver(Secondary) | ns5.musterdns.at 💌                                       |
| -                             | zurück registrieren                                      |

#### Domainname

Hier die gewünschten Domains mit Endung und ohne Leerzeile untereinander eingeben.

# Domaininhaber

Hier den Kontakt auswählen, der als Inhaber (OWNER) der Domains verwendet werden soll.

# Administrativer Kontakt

Hier den Kontakt auswählen, der als Administrativer Kontakt (ADMIN-C) der Domains verwendet werden soll.

## **Technischer Kontakt**

Hier den Kontakt auswählen, der als technischer Kontakt (TECH-C) verwendet werden soll.

#### Zonenverwalter

Hier den Kontakt auswählen, der als Zonenverwalter (ZONE-C) verwendet werden soll.

#### **Unsere Nameserver verwenden**

Durch setzen des Häkchens verwenden Sie die Domainwunsch.at Nameserver ns1.ns-serve.net und ns2.ns-serve.net. In das Feld IP Adresse kann die IP eingegeben werden, auf die die Domain zeigen soll. Dadurch werden Standard Zonefiles auf den Domainwunsch.at Nameservern angelegt.

# Erster Nameserver (Primary) / Zweiter Nameserver (Secondary)

Falls man eigene Nameserver besitzt, müssen diese hier in der Dropdown-Liste (Klappmenü) ausgewählt werden. Wenn diese Liste leer ist, liegt es daran, dass im Menü "Domainverwaltung -> Nameserver anlegen" die eigenen Nameserver noch nicht eingetragen wurden.

#### Dritter Nameserver / Vierter Nameserver / Fünfter Nameserver

Hier können Sie weitere Nameserver angeben.

#### **Registrieren Button**

Wenn die Daten korrekt eingegeben wurden, den Button registrieren betätigen, um die Domain zu registrieren, bzw. im Interface verfügbar zu machen.

# 2.3 Domain ändern

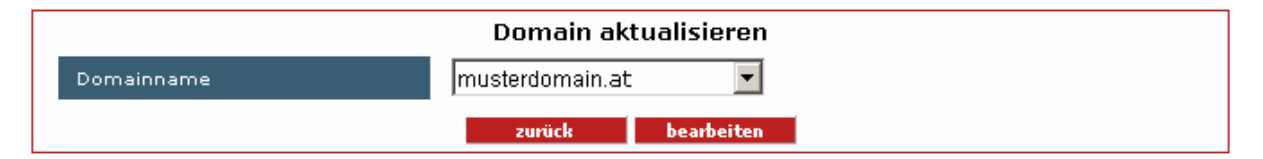

#### Domainname

Hier muss die zu bearbeitende Domain ausgewählt werden und anschließend der Button bearbeiten gedrückt werden.

## **Bearbeiten Button**

Wenn die korrekte Domain ausgewählt wurde, den Button bearbeiten betätigen, um zum Domain – Aktualisierungsformular zu gelangen.

| Do                            | main aktualisieren musterdon |
|-------------------------------|------------------------------|
| Domaininhaberkontakt          | Hans Mustermann              |
| Administrativerkontakt        | Hans Mustermann              |
| Technischerkontakt            | Hans Mustermann              |
| Zonenverwalterkontakt         | Hans Mustermann              |
| Erster Nameserver (Primary)   | ns1.musterdns.at 💌           |
| Zweiter Nameserver(Secondary) | ns2.musterdns.at 💌           |
| Dritter Nameserver(Secondary) | ns3.musterdns.at 💌           |
| Vierter Nameserver(Secondary) | ns4.musterdns.at 💌           |
| Fünfter Nameserver(Secondary) | ns5.musterdns.at 💌           |

## Domainname

Hier die gewünschte Domain ohne Endung eingeben und aus der Dropdown-Liste (Klappmenü; rechts) die Endung (z.B.: .de / .com / .org / usw.) auswählen.

## Domaininhaber

Hier den Kontakt auswählen, der als Inhaber (OWNER) der Domain verwendet werden soll.

#### Administrativer Kontakt

Hier den Kontakt auswählen, der als Administrativer Kontakt (ADMIN-C) der Domain verwendet werden soll.

## **Technischer Kontakt**

Hier den Kontakt auswählen, der als technischer Kontakt (TECH-C) verwendet werden soll.

#### **Zonenverwalter**

Hier den Kontakt auswählen, der als Zonenverwalter (ZONE-C) verwendet werden soll.

#### **Unsere Nameserver verwenden**

Durch setzen des Häkchens verwenden Sie die Domainwunsch.at Nameserver ns1.ns-serve.net und ns2.ns-serve.net. In das Feld IP Adresse kann die IP eingegeben werden, auf die die Domain zeigen soll. Dadurch werden Standard Zonefiles auf den Domainwunsch.at Nameservern angelegt.

## Erster Nameserver (Primary) / Zweiter Nameserver (Secondary)

Falls man eigene Nameserver besitzt, müssen diese hier in der Dropdown-Liste (Klappmenü) ausgewählt werden. Wenn diese Liste leer ist, liegt es daran, dass im Menü "Domainverwaltung -> Nameserver anlegen" die eigenen Nameserver noch nicht eingetragen wurden.

#### Dritter Nameserver / Vierter Nameserver / Fünfter Nameserver

Hier können Sie weitere Nameserver angeben.

#### **Aktualisieren Button**

Wenn die Daten korrekt eingegeben wurden, den Button aktualisieren betätigen, um die Kontakte der Domains bzw. die Nameserver für die Domain zu aktualisieren.

# 2.4 Massen Domain ändern

| Domain aktualisieren          |                                                          |
|-------------------------------|----------------------------------------------------------|
| Domainname                    | musterdomain1.at<br>musterdomain2.at<br>musterdomain3.at |
| Domaininhaber                 | Hans Mustermann                                          |
| Administrativer Kontakt       | Hans Mustermann 🔽                                        |
| Technischer Kontakt           | Hans Mustermann 🔽                                        |
| Zonenverwalter                | Hans Mustermann 📃                                        |
| Erster Nameserver (Primary)   | ns1.musterdns.at                                         |
| Zweiter Nameserver(Secondary) | ns2.musterdns.at                                         |
| Dritter Nameserver(Secondary) | ns3.musterdns.at                                         |
| Vierter Nameserver(Secondary) | ns4.musterdns.at                                         |
| Fünfter Nameserver(Secondary) | ns5.musterdns.at                                         |
| z                             | urück aktualisieren                                      |

## Domainname

Hier die gewünschten Domain mit Endung und ohne Leerzeile untereinander eingeben.

#### Domaininhaber

Hier den Kontakt auswählen, der als Inhaber (OWNER) der Domains verwendet werden soll.

#### Administrativer Kontakt

Hier den Kontakt auswählen, der als Administrativer Kontakt (ADMIN-C) der Domains verwendet werden soll.

## **Technischer Kontakt**

Hier den Kontakt auswählen, der als technischer Kontakt (TECH-C) verwendet werden soll.

#### Zonenverwalter

Hier den Kontakt auswählen, der als Zonenverwalter (ZONE-C) verwendet werden soll.

## **Unsere Nameserver verwenden**

Durch setzen des Häkchens verwenden Sie die Domainwunsch.at Nameserver ns1.ns-serve.net und ns2.ns-serve.net. In das Feld IP Adresse kann die IP eingegeben werden, auf die die Domain zeigen soll. Dadurch werden Standard Zonefiles auf den Domainwunsch.at Nameservern angelegt.

#### Erster Nameserver (Primary) / Zweiter Nameserver (Secondary)

Falls man eigene Nameserver besitzt, müssen diese hier in der Dropdown-Liste (Klappmenü) ausgewählt werden. Wenn diese Liste leer ist, liegt es daran, dass im Menü "Domainverwaltung -> Nameserver anlegen" die eigenen Nameserver noch nicht eingetragen wurden.

#### Dritter Nameserver / Vierter Nameserver / Fünfter Nameserver

Hier können Sie weitere Nameserver angeben.

# **Aktualisieren Button**

Wenn die Daten korrekt eingegeben wurden, den Button aktualisieren betätigen, um die Kontakte der Domains bzw. die Nameserver für die Domain zu aktualisieren.

# 2.5 Domainprovider Wechsel

|                               | Providerwechsel          |
|-------------------------------|--------------------------|
| Domainname                    | musterdomain . at 💌      |
| Domaininhaber                 | Hans Mustermann 🔽        |
| Administrativer Kontakt       | Hans Mustermann 🔽        |
| Technischer Kontakt           | Hans Mustermann 🔽        |
| Zonenverwalter                | Hans Mustermann 🔽        |
| Unsere Nameserver verwenden   | ? IP Adresse XXXXXXXXXXX |
| Erster Nameserver (Primary)   | ns1.musterdns.at         |
| Zweiter Nameserver(Secondary) | ns2.musterdns.at         |
| Dritter Nameserver(Secondary) | ns3.musterdns.at         |
| Vierter Nameserver(Secondary) | ns4.musterdns.at         |
| Fünfter Nameserver(Secondary) | ns5.musterdns.at 💌       |
| Authinfo                      | Authorization Code       |
|                               | zurück abschicken        |

# Domainname

Hier die Domain ohne Endung eingeben, die zu uns bzw. in unser Interface übertragen werden soll. Die Domainendung wählen Sie aus der Dropdown-Liste aus.

## Domaininhaber

Hier den Kontakt auswählen, der als Inhaber (OWNER) der Domain verwendet werden soll.

#### Administrativer Kontakt

Hier den Kontakt auswählen, der als Administrativer Kontakt (ADMIN-C) der Domain verwendet werden soll.

#### **Technischer Kontakt**

Hier den Kontakt auswählen, der als technischer Kontakt (TECH-C) verwendet werden soll.

## Zonenverwalter

Hier den Kontakt auswählen, der als Zonenverwalter (ZONE-C) verwendet werden soll.

#### **Unsere Nameserver verwenden**

Durch setzen des Häkchens verwenden Sie die Domainwunsch.at Nameserver ns1.ns-serve.net und ns2.ns-serve.net. In das Feld IP Adresse kann die IP eingegeben werden, auf die die Domain zeigen soll. Dadurch werden Standard Zonefiles auf den Domainwunsch.at Nameservern angelegt.

## Erster Nameserver (Primary) / Zweiter Nameserver (Secondary)

Ist bislang einfach frei zu lassen.

## Dritter Nameserver / Vierter Nameserver / Fünfter Nameserver

Hier können Sie weitere Nameserver angeben.

#### Authinfo

Bei einem Provider Wechsel von .info und .org Domains wird ein Autorisierung-Code benötigt, den hier eingegeben wird.

#### **Abschicken Button**

Wenn die Daten korrekt eingegeben wurden, den Button Abschicken betätigen, um den Providerwechsel einzuleiten.

#### 2.6 Massenprovider Wechsel

| Providerwechsel               |                                                          |
|-------------------------------|----------------------------------------------------------|
| Domainname                    | musterdomain1.at<br>musterdomain2.at<br>musterdomain3.at |
| Domaininhaber                 | Hans Mustermann 💌                                        |
| Administrativer Kontakt       | Hans Mustermann 🔽                                        |
| Technischer Kontakt           | Hans Mustermann 🔽                                        |
| Zonenverwalter                | Hans Mustermann 🔽                                        |
| Unsere Nameserver verwenden   | □ ? IP Adresse XXXXXXXXXXXXXX                            |
| Erster Nameserver (Primary)   | ns1.musterdns.at                                         |
| Zweiter Nameserver(Secondary) | ns2.musterdns.at                                         |
| Dritter Nameserver(Secondary) | ns3.musterdns.at 💌                                       |
| Vierter Nameserver(Secondary) | ns4.musterdns.at                                         |
| Fünfter Nameserver(Secondary) | ns5.musterdns.at 💌                                       |
| z                             | urück abschicken                                         |

## Domainname

Hier die gewünschten Domais mit Endung und ohne Leerzeile untereinander eingeben.

#### Domaininhaber

Hier den Kontakt auswählen, der als Inhaber (OWNER) der Domains verwendet werden soll.

## Administrativer Kontakt

Hier den Kontakt auswählen, der als Administrativer Kontakt (ADMIN-C) der Domains verwendet werden soll.

#### **Technischer Kontakt**

Hier den Kontakt auswählen, der als technischer Kontakt (TECH-C) verwendet werden soll.

#### Zonenverwalter

Hier den Kontakt auswählen, der als Zonenverwalter (ZONE-C) verwendet werden soll.

## **Unsere Nameserver verwenden**

Durch setzen des Häkchens verwenden Sie die Domainwunsch.at Nameserver ns1.ns-serve.net und ns2.ns-serve.net. In das Feld IP Adresse kann die IP eingegeben werden, auf die die Domain zeigen soll. Dadurch werden Standard Zonefiles auf den Domainwunsch.at Nameservern angelegt.

#### Erster Nameserver (Primary) / Zweiter Nameserver (Secondary)

Hier können Sie weitere Nameserver angeben.

#### Dritter Nameserver / Vierter Nameserver / Fünfter Nameserver

Ist bislang einfach frei zu lassen.

## Authinfo

Bei einem Provider Wechsel von .info und .org Domains wird ein Authorisierungs-Code benötigt, den hier eingegeben wird.

## **Abschicken Button**

Wenn die Daten korrekt eingegeben wurden, den Button abschicken betätigen, um den Providerwechsel einzuleiten.

## 2.7 Providerwechselantwort

| Provid     | lerwechsel antrag antwort |
|------------|---------------------------|
| Domainname | musterdomain.at 🔽         |
| Antwort    | NACK -                    |
|            | zurück bearbeiten         |

Falls irgendein Provider eine Domain, die sich gerade in Ihrem Besitz befindet, zu ihm transferieren möchte, wird dieser einen KK stellen. In diesem Menüpunkt kann man einem Domaintransfer (KK) zustimmen oder diesen ablehnen.

#### **Dropdown-Liste Domainname**

Hier wird die Domain ausgewählt, für die ein KK-Antrag vorliegt.

#### **Dropdown-Liste Antwort**

Hier kann man mit **ACK** für *"acknowledged"* dem Antrag zustimmen oder mit **NACK** für *"NOT acknowledged"* dem Antrag nicht zustimmen.

#### **Bearbeiten Button**

Wenn die Daten korrekt eingegeben wurden, den Button "bearbeiten" betätigen, um die Providerwechselantwort abzuschicken.

# 2.8 Domains löschen

| Domains löschen |                                                                                   |  |
|-----------------|-----------------------------------------------------------------------------------|--|
| Domainname      | musterdomain1. <sub>at</sub><br>musterdomain2. <sub>at</sub><br>musterdomain3. at |  |
| zurück löschen  |                                                                                   |  |

# Domainname

Hier die zu löschenden Domains mit Endung untereinander ohne Leerzeile eingeben.

## Löschen Button

Wenn die Daten korrekt eingegeben wurden, den Button Löschen betätigen, um die eingetragenen Domains zu löschen.

Achtung: diese Funktion bedeutet kein "HOLD" – die Domain wird sofort und unwiderruflich gelöscht.

# 2.9 Kontakt anlegen

|              | Kontakt anlegen                  |
|--------------|----------------------------------|
| Vorname      | Hans                             |
| Nachname     | Mustermann                       |
| Mittelname   | Herbert *                        |
| Anrede       | Herr 💿 Frau O                    |
| Organisation | Privat oder Firmenname           |
| Тур          | Privatperson 🔽                   |
| Adresse      | Strasse Musterstrasse Nummer 666 |
| Stadt        | Musterstadt                      |
| PLZ          | 6662 z.B. 06114                  |
| Land         | Austria                          |
| Tel.         | +43.941123456 z.B. +49.473463578 |
| Fax          | +43.941123478 z.B. +49.473463578 |
| Emailadresse | email@muster.at z.B. jan@jan.com |
| Datenschutz  | O AL O                           |
|              | zurück anlegen                   |

## Vorname

Hier den Vornamen eingeben, der für einen Kontakt verwendet werden soll (der Kontakt kann dann für OWNER, TECH-C, ADMIN-C oder/und ZONE-C verwendet werden).

# Nachname

Hier den Nachnamen eingeben, der für einen Kontakt verwendet werden soll (der Kontakt kann dann für OWNER, TECH-C, ADMIN-C oder/und ZONE-C verwendet werden).

## Mittelname

Falls vorhanden, hier den Mittelnamen angeben.

## Anrede

Hier wählen Sie die Anrede aus.

## Organisation

Wenn eine Organisation vorliegt diese hier eingeben. Falls keine Organisation vorliegt, "privat" eintragen.

Hinweis: Um möglichst generische Handles erstellen zu können und da dieses Feld bei einigen Registries ein Pflichtfeld ist, wurde es auch bei uns als solches eingeführt.

# Тур

Hier den Typ des Kontakts auswählen. Beim ADMIN-C ist zu beachten, dass die DENIC den Typ "Rolle" und "Organisation" nicht erlaubt und aus rechtlichen Gründen nicht erlauben darf.

## Adresse (Strasse, Nummer, Stadt, PLZ, ggf. Region)

Hier die Adresse der Person oder Organisation für die der Kontakt erstellt wird eingeben. (Bei Region ggf. das Bundesland angeben)

# Tel. / Fax

Telefon- und Faxnummer müssen immer im folgenden Format angegeben werden: +43.YYYYXXXX Hier steht die +43 für die Ländervorwahl (Österreich), YYYY für die Vorwahl und XXXX für die Rufnummer.

## Emailadresse

Hier die Emailadresse eingeben, die im WHOIS angezeigt werden soll.

#### Datenschutz

Hier kann man entscheiden, ob man im WHOIS die Emailadresse halb verbergen möchte; hier als Beispiel email@muster.at . Wird Datenschutz auf "ja" gesetzt, wird die Emailadresse im WHOIS wie folgt angezeigt: \*\*\*\*\*@muster.at im WHOIS.

Achtung: Datenschutz ist nicht bei allen Registries verfügbar.

#### **Anlegen Button**

Wenn die Daten korrekt eingegeben wurden, den Button Anlegen betätigen, um den Kontakt anzulegen.

# 2.10 Kontakt ändern

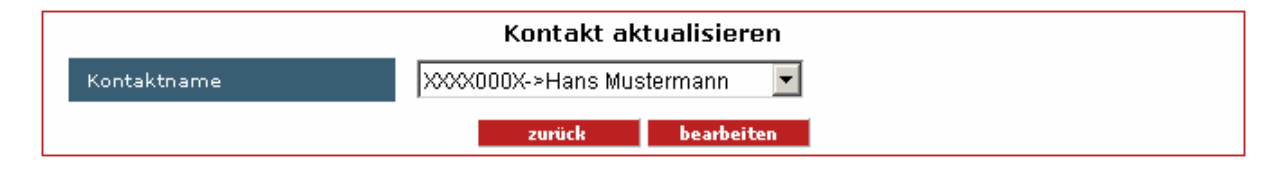

## **Dropdown-Liste Kontaktname**

Hier den Kontakt auswählen, der geändert werden soll und anschließend mit dem Button Bearbeiten bestätigen.

|              | Kontakt aktualisieren            |
|--------------|----------------------------------|
| Vorname      | Hans                             |
| Nachname     | Mustermann                       |
| Mittelname   | Herbert *                        |
| Anrede       | Herr 💿 Frau O                    |
| Organisation | Privat oder Firmenname           |
| Тур          | Privatperson 💌                   |
| Adresse      | Strasse Musterstrasse Nummer 666 |
| Stadt        | Musterstadt                      |
| PLZ          | 6662 z.B. 06114                  |
| Land         | Austria                          |
| Tel.         | +43.941123456 z.B. +49.473463578 |
| Fax          | +43.941123478 z.B. +49.473463578 |
| Emailadresse | email@muster.at z.B. jan@jan.com |
| Datenschutz  | O AL O                           |
|              | zurück aktualisieren             |

# Vorname

Hier den Vornamen eingeben, der für einen Kontakt verwendet werden soll (der Kontakt kann dann für OWNER, TECH-C, ADMIN-C oder/und ZONE-C verwendet werden kann.

#### Nachname

Hier den Nachnamen eingeben, der für einen Kontakt verwendet werden soll (der Kontakt kann dann für OWNER, TECH-C, ADMIN-C oder/und ZONE-C verwendet werden kann.

#### **Mittelname**

Falls vorhanden, hier den Mittelnamen angeben.

## Anrede

Hier wählen Sie die Anrede aus.

# Organisation

Wenn eine Organisation vorliegt diese hier eingeben. Falls keine Organisation vorliegt, "privat" eintragen.

# Тур

Hier den Typ des Kontakts auswählen. Beim ADMIN-C ist zu beachten, dass die DENIC den Typ Rolle und Organisation nicht erlaubt.

# Adresse (Strasse, Nummer, Stadt, PLZ, ggf. Region)

Hier die Adresse der Person oder Organisation für die der Kontakt erstellt wird eingeben. (Bei Region ggf. das Bundesland angeben)

# Tel. / Fax

Telefon- und Faxnummer müssen immer im folgenden Format angegeben werden: +43.YYYYXXXX

Hier steht die +43 für die Ländervorwahl (Österreich), YYYY für die Vorwahl und XXXX für die Rufnummer.

#### Emailadresse

Hier die Emailadresse eingeben, die im WHOIS angezeigt werden soll.

#### Datenschutz

Hier kann man entscheiden, ob man im WHOIS die Emailadresse halb verbergen möchte; hier als Beispiel email@muster.at . Wird Datenschutz auf "ja" gesetzt, wird die Emailadresse im WHOIS wie folgt angezeigt: \*\*\*\*\*@muster.at im WHOIS.

#### Aktualisieren Button

Sind alle Daten korrekt eingegeben worden, werden diese durch einen Klick auf den Aktualisieren Button übernommen.

Achtung: Eine Aktualisierung aller Daten ist leider nicht möglich, da unser Zugriff zu den Registry-Handles beschränkt ist. Eine Veränderung intern ist zwar möglich, diese hat aber unter Umständen keine Auswirkung auf das externe (maßgebliche) Handle bei der Registry.

#### 2.11 Nameserver anlegen

| Nameserver anlegen         |                           |
|----------------------------|---------------------------|
| Servername                 | ns1.musterdns.at          |
| IP-Adresse des Nameservers | XXXXXXXXXXXXXXX           |
| Hostmasterkontakt          | XXXX000X->Hans Mustermann |
| zurüd                      | ck Anlegen                |

#### Servername

Hier den Servernamen angeben, der später bei "Nameserver auswählen" in der Dropdown-Liste erscheinen soll.

#### **IP-Adresse des Nameservers**

Hier die IP-Adresse Ihres Nameservers angeben.

#### Hostmasterkontakt

Hier den Kontakt des Hostmasters (die Person, die die Zonefiles verwaltet) angeben.

#### **Anlegen Button**

Wenn die Daten korrekt eingegeben wurden, den Button anlegen betätigen, um den Nameserver anzulegen.

#### 2.12 Nameserver ändern

|             | Nameserver aktualisieren |
|-------------|--------------------------|
| Server Name | ns1.musterdns.at         |
|             | zurück bearbeiten        |

#### **Dropdown-Liste Server Name**

Hier den zu bearbeitenden Nameserver auswählen und anschließend auf Bearbeiten klicken.

| Nameserver aktualisieren |                           |  |  |
|--------------------------|---------------------------|--|--|
| Server Name              | ns2.musterdns.at          |  |  |
| Server IP Adresse        | XXXXXXXXXXXXX             |  |  |
| Hostmaster Kontakt       | XXXX000X->Hans Mustermann |  |  |
| zurück aktualisieren     |                           |  |  |

#### Server Name

Hier den Servernamen angeben der später bei "Nameserver auswählen" in der Dropdown-Liste erscheinen soll.

#### Server IP Adresse

Hier die IP-Adresse Ihres Nameservers angeben.

# Hostmaster Kontakt

Hier den Kontakt des Hostmasters (die Person, die die Zonefiles verwaltet) angeben.

## Aktualisieren Button

Wenn die Daten korrekt eingegeben wurden, den Button aktualisieren betätigen, um den Nameserver zu aktualisieren.

# 2.13 DNS ändern

| Domain aktualisieren |                 |  |  |  |
|----------------------|-----------------|--|--|--|
| Domainname           | musterdomain.at |  |  |  |
| zurück bearbeiten    |                 |  |  |  |

# **Dropdown-Liste Domainname**

Hier die zu bearbeitende Domain auswählen und auf den Button Bearbeiten klicken.

| musterdomain. at    |                                                                      |  |  |
|---------------------|----------------------------------------------------------------------|--|--|
| SOA Data            | TTL 86400 🔽 hostname ns1.musterdns.at email email@ns1.musterdns.at   |  |  |
| NS Records          | TTL 86400 🔽 ns1.musterdns.at ns2.musterdns.                          |  |  |
| Resource Record     | TTL 86400 🔽 musterdomain.at IN A 193.123.123.XXX remove 🗆 ?          |  |  |
| Resource Record     | TTL 86400 🔽 www.musterdomain.at IN A 193.123.123.XXX remove 🗆 ?      |  |  |
| Resource Record     | TTL 86400 🔽 mail.musterdomain.at IN A 193.123.123.XXX remove 🗖 ?     |  |  |
| Resource Record     | TTL 86400 🔽 *.musterdomain.at IN A 193.123.123.XXX remove 🗆 ?        |  |  |
| Resource Record     | тть 86400 🔽 musterdomain.at им мх 10 mail.musterdomain.at remove 🗆 ? |  |  |
| ADD Resource Record | TTL 86400 🔽 IN A 🔽 MX priority                                       |  |  |
| zurück speichern    |                                                                      |  |  |

# SOA Data

Legt die authoritativen Server fest.

# **NS Records**

Legt die verwendeten Nameserver fest.

# **Resource Record**

Dort werden die eigentlichen Verweise zu IPs gemacht.

# **ADD Resource Record**

Hinzugfügen eigener Einträge in das Zonefile.

# A (Address) Records

Verknüpft eine Domain mit einer IP.

## **CName (Canonical Name) Records**

Damit lassen sich verschiedene Subdomains zusammenfassen.

## MX (Mail Exchange) Records

Legt die Mailroute fest. MX Record ist immer verknüpft mit einem A Record.

**Ein Beispiel:** beispieldomain.at IN MX 10 mail.beispieldomain.at mail.beispieldomain.at IN A "IP des Mailservers"

# 2.14 DNS löschen

| DNS Domains löschen |                                                          |  |
|---------------------|----------------------------------------------------------|--|
| Domainname          | musterdomain1.at<br>musterdomain2.at<br>musterdomain3.at |  |
|                     | zurück löschen                                           |  |

## Domainname

Durch Eingabe einer beliebigen Anzahl von Domains in das Textfeld "Domainname" und anschließendem Klicken auf den Button Löschen, können Sie die Zonefiles der Domains löschen.

## 2.15 DNS Lookup

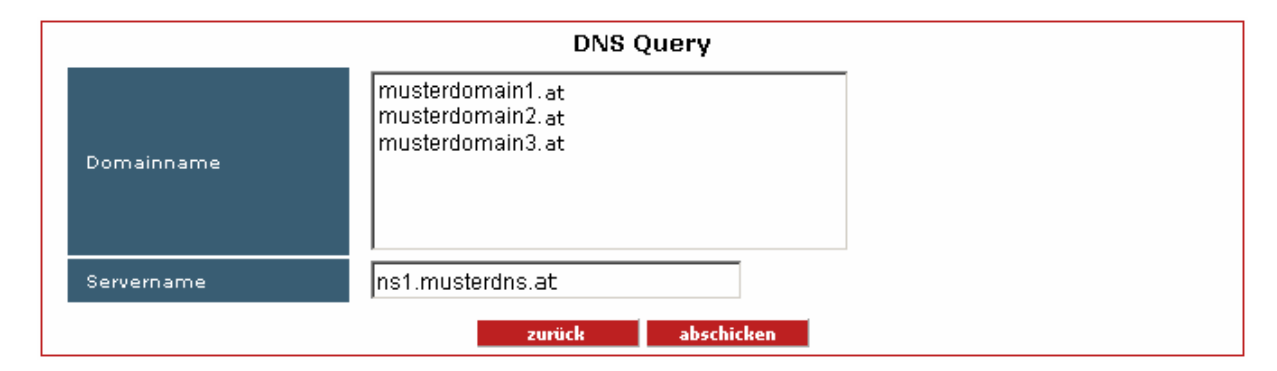

## Domainname

Durch Eingabe einer beliebigen Anzahl von Domains in das Textfeld "Domainname" und anschließendem Klicken auf den Button Abschicken, können Sie die Zonefiles der Domains einsehen.

## Servername

Die Zonefiles auf diesem Nameserver werden angezeigt (Beispiel: ns1.ns-serve.net).

# 2.16 Domainliste

|                   | Domains List                                             |  |
|-------------------|----------------------------------------------------------|--|
| Domains           | musterdomain1.at<br>musterdomain2.at<br>musterdomain3.at |  |
| Alle domains      | □ ?                                                      |  |
| Fields            | owner 🗆 ? admin 🗖 ? tech 🗖 ? zone 🗖 ? ns 🗖 ?             |  |
| Sort by           | expiration 💿 ? domain O ? TLD O ?                        |  |
| zurück abschicken |                                                          |  |

# Domains

Dort können Sie die Domains eingeben von denen Sie Domainname, Auslaufdatum (expire date) und Authorisierungcode (Authcode) anzeigen lassen wollen.

## Alle Domains

Durch setzen des Häkchens werden alle Domainnamen, Auslaufdaten (expire date) und Authorisierungcodes (Authcode) angezeigt.

## Fields

Hier wählen Sie aus welche Felder in der Domainliste zusätzlich angezeigt werden sollen.

## Owner

Zeigt die Handles der Eigentümer an.

# admin

Zeigt die Handles der administrativen Kontakte an.

## tech

Zeigt die Handles der technischen Kontakte an.

## zone

Zeigt die Handles der Zonenverwalter an.

## Sort by

Wählen Sie die Sortierung der Domainliste ausführen.

## expiration

Sortiert nach Auslauf-Datum (expire date).

# domain

Sortiert nach Domainnamen.

# TLD

Sortiert nach Domainendung (top-level)

# 2.17 Offene Aufträge

|     | domain           | operation   | status                      | date                |
|-----|------------------|-------------|-----------------------------|---------------------|
| 1   | musterdomain1.at | transfer-in | PENDING_EXT - transfer NACK | 2005-08-29 18:43:16 |
| 2   | musterdomain2.at | transfer-in | PENDING_EXT - transfer NACK | 2005-08-29 18:43:17 |
| з   | musterdomain3.at | transfer-in | PENDING_EXT - transfer NACK | 2005-08-29 18:43:17 |
| - 4 | musterdomain4.at | transfer-in | PENDING_EXT                 | 2005-10-12 13:49:20 |
| 5   | musterdomain5.at | transfer-in | PENDING_EXT                 | 2005-10-12 14:01:29 |
| 6   | musterdomain6.at | transfer-in | PENDING_EXT                 | 2005-10-12 14:15:30 |
| 7   | musterdomain7.at | transfer-in | PENDING_EXT                 | 2005-10-12 14:51:08 |

Zeigt die offenen Aufträge wie Transfers (KKs) und Updates an und in welchem Status sich diese befinden.

# PENDING\_EXT

Ein Auftrag wurde von unserem System rausgeschickt und wartet auf Antwort.

# PENDING\_INT

Ein Auftrag befindet sich noch innerhalb des Systems und muss erst verarbeitet werden.

# NACK

Ein KK wurde abgelehnt. Der Auftrag bleibt noch 10 Tage im System da innerhalb dieser Zeit der bisherige Provider die Möglichkeit eines LATEACK hat.

# **TRANSFER START**

Der Transfer wurde gestartet, eine Antwort ist aber noch nicht eingegangen (diese Darstellung ist nur bei .de möglich).

## 2.18 Domain Änderungsprotokoll

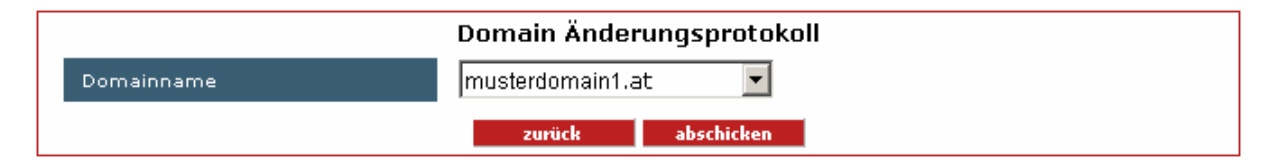

# **Dropdown-Liste Domainname**

Wählen Sie in der Dropdown-Liste die Domain, von der Sie ein Änderungsprotokoll dargestellt haben möchten. Angezeigt wird Domainname, die durchgeführt Operation, der Zeitpunkt der Operation, sämtliche Kontakte (Owner,Admin-C,Tech-C,Zone-C) und die verwendeten Nameserver.

## 2.19 Kontakt deaktivieren

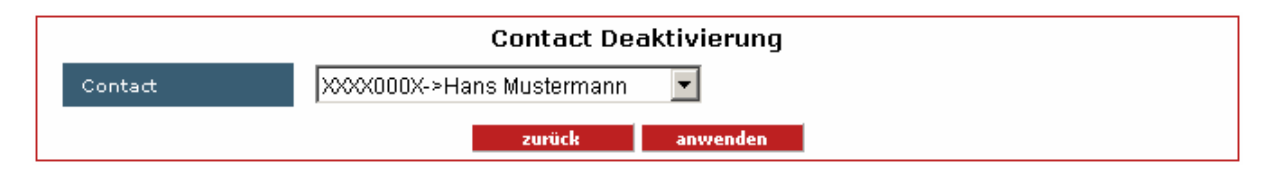

## **Dropdown-Liste Kontakt**

Deaktivierung (Ausblenden) eines Kontakts durch Auswahl aus der Dropdown-Liste "Kontakt". **NOTE:** Nur nicht verwendete Kontakts können deaktiviert werden.

# 2.20 Kontakt aktivieren

| Contact Aktivierung |                           |  |
|---------------------|---------------------------|--|
| Contact             | XXXX000X->Hans Mustermann |  |
|                     | zurück anwenden           |  |

## **Dropdown-Liste Kontakt**

Aktivierung (Einlenden) eines deaktivierten Kontakts durch Auswahl im Dropdown "Kontakt".

# 2.21 NS Deaktivierung

| Nameserver Deaktivierung |                    |  |  |
|--------------------------|--------------------|--|--|
| Nameserver               | ns1.musterdns.at 💌 |  |  |
| zurück anwenden          |                    |  |  |

# **Dropdown-Liste Nameserver**

Deaktivierung (Ausblenden) eines Nameservers durch Auswahl im Dropdown "Nameserver". **Hinweis:** Nur nicht verwendete Nameserver können deaktiviert werden.

# 2.22 NS Aktivierung

| Nameserver Aktivierung |                  |   |
|------------------------|------------------|---|
| Nameserver             | ns1.musterdns.at | - |
|                        | zurück anwenden  |   |

# Dropdown-Liste Nameserver

Aktivierung (Einblenden) deaktivierter Nameserver durch Auswahl im Dropdown "Nameserver".